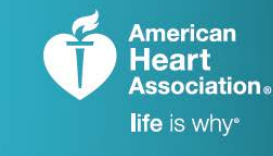

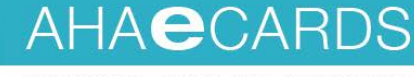

TRAINING. QUALITY. SECURITY.

# eCards Reports How-To & FAQ

## What changes have been made to the student survey and why?

As of October 2017, student survey questions are customized for each discipline and course. The survey questions now offer a more objective measurement of each course by the student in order to help Training Centers and Instructors improve overall course quality. Because quality scores prior to October 15 are not comparable, they are no longer available on the eCards Reports page.

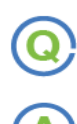

#### What types of reports are available on the Instructor Network?

All users (Training Center Coordinators, eCard Admins, and Instructors) can view the following reports:

- Individual Instructor Quality Scores
- Survey Responses

In addition, TCCs and eCard Admins can view the following reports:

- Expiring Students eCards
- eCard Location Scores
- Reclaims
- Training Center Scores (TCCs only)

|                | • |
|----------------|---|
| $(\mathbf{n})$ |   |
| ( Le           |   |
| $\sim$         |   |

#### How do I access these reports?

| Reports                                                                                                    |                                                                                                    |
|----------------------------------------------------------------------------------------------------|----------------------------------------------------------------------------------------------------|
| Asterisk indicates a required field.                                                                                                    | Watch Video Tutorial 🛛 Step-by-Step Guid                                                                                              |
| Nease Note:                                                                                                    |                                                                                                    |
| The student survey and related reports have changed. Question<br>Due to the survey changes, all prior scores are not comparable                                                                                        | ons for each discipline and course are now customized to better measure overall course quality.<br>• and therefore have been removed. |
| ELECT REPORT *                                                                                                    |                                                                                                    |
| Quality Score                                                                                                    | Ŧ                                                                                                    |
| Total Quality Score<br>This report provides you with your Quality Score. If you are alig                                                                                                    | aned with a primary and a secondary TC, then your Quality Score will be reported separately                                           |
| Total Quality Score<br>his report provides you with your Quality Score. If you are alig<br>y TC.                                                                                                    | ned with a primary and a secondary TC, then your Quality Score will be reported separately                                            |
| Total Quality Score<br>his report provides you with your Quality Score. If you are alig<br>y TC.<br>Select how you would like to view your report:<br># Course © Discipline                                            | DATE RANGE *                                                                                                    |
| Total Quality Score  This report provides you with your Quality Score. If you are alig y TC.  Select how you would like to view your report:  © Course © Discipline  TRAINING CENTER *                                 | DATE RANGE *           00052017         TO         11/25/2017         11/25/2017                                                      |
| Total Quality Score  his report provides you with your Quality Score. If you are alig y TC.  Select how you would like to view your report:  Course © Discipline  TRAINING CENTER *  American First Response           | DATE RANGE *           0.04TE RANGE *         TO         11/25/2017         11/25/2017         11/25/2017                             |
| Total Quality Score  his report provides you with your Quality Score. If you are alig<br>y TC.  Select how you would like to view your report:  Course © Discipline  TRAINING CENTER*  American First Response  EALACK | DATE RANGE * TO 11/25/2017                                                                                                    |

- 1. From the drop-down menu titled "Manage eCards," select "Reports."
- 2. Select the appropriate options from the drop-down menus labeled "View Report by Role" and "Select Report." This will populate results and may show additional search filters, depending on what is chosen.
  - a. Users can then choose between viewing results by "Course" or "Discipline," which will reveal separate quality scores in the results.
- 3. Once results are shown, the user can click "Download" to have results put into an Excel spreadsheet.

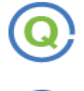

### How is the national benchmark quality score determined?

The benchmark quality score compares an Instructor's score with others' nationwide, based on postcourse surveys completed by students. At least 10 students must have completed the survey in order for an individual Instructor quality score to be created.

An Instructor can only view their own Quality Score; a TCC can access Quality Scores for every Instructor associated with the Training Center; and an eCard Admin can view any Quality Score associated with that eCard Location.